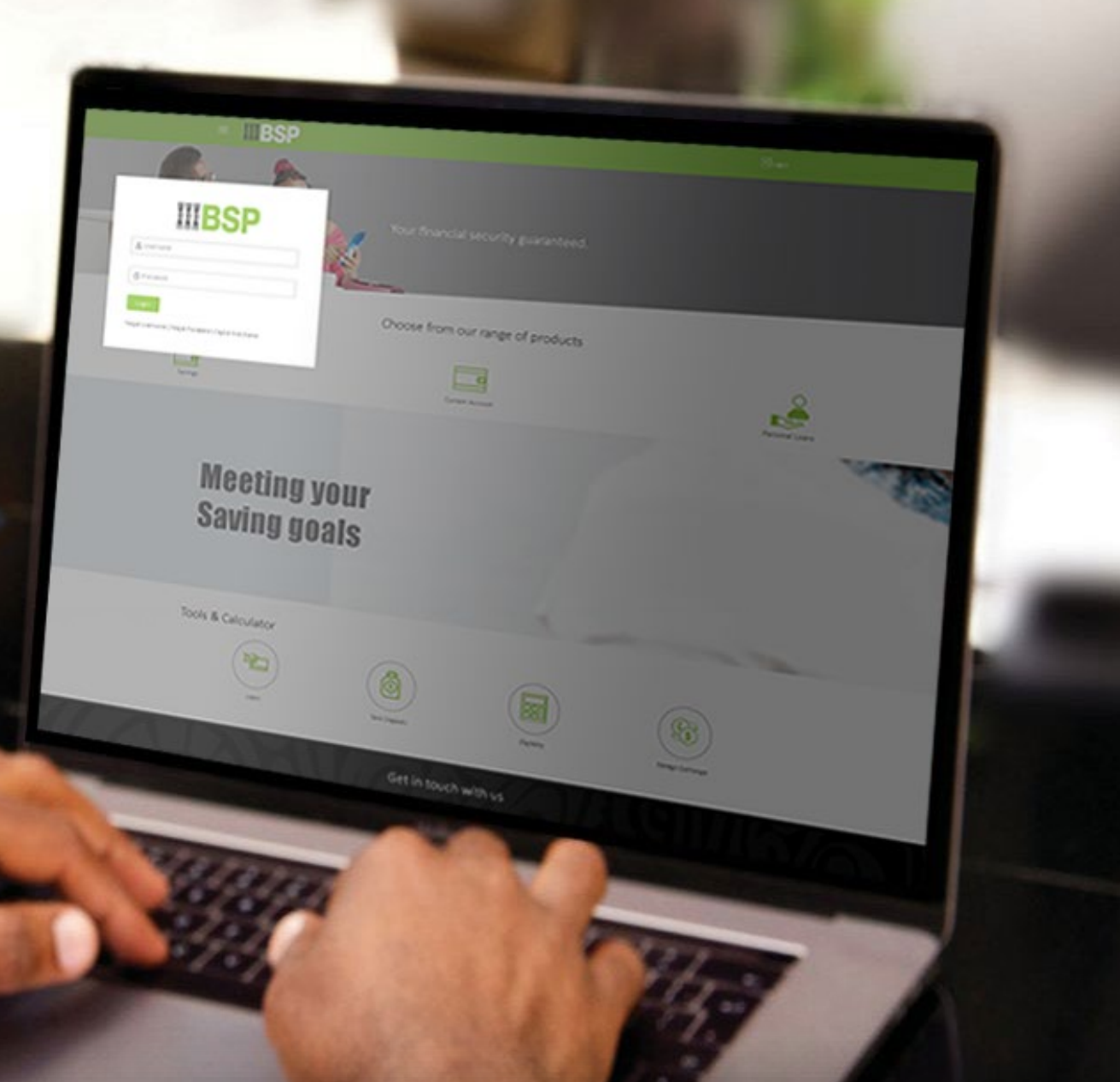

## **BSP INTERNET BANKING** Quick Reference Guide

### MAKE MULTIPLE TRANSFERS

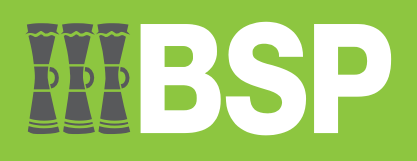

#### Quick Reference Guide: Make Multiple Transfers

# WBSP

#### Use this Quick Reference Guide to:

Learn how to make Multiple Transfers to existing payees.

#### **Make Multiple Transfers**

Use the Multiple Transfers function to make up to 10 fund transfers to existing payees.

- 1. Click on the three-bars to access the toggle menu in the BSP Personal Internet Banking Dashboard
- 2. Select Multiple Transfers

|                                  | Welcome Test Account<br>Your last login was on 02 Aug 02:00 PM | rends Payments                                                                                                    | Q, ⊠ <sup>2</sup> () Logaut |
|----------------------------------|----------------------------------------------------------------|----------------------------------------------------------------------------------------------------|-----------------------------|
| My Net worth on D4 Aug           | Accounts →                                                     | Recent Activity<br>Current & Saving ~ 2947012023607 ~                                                               |                             |
| I Have                           | Payments ~                                                     | 13 Jul 2023         IB Mobile Merc         PGK0.10 Dr           13 Jul 2023         TEST 5999249         PGK1.00 Dr | 1                           |
| E Current & Savings              | Favorites                                                      | 07 Jul 2023 TestijSYLVIA O PGK1.00 Cr                                                                               |                             |
|                                  | Transfer Money                                                 | View More                                                                                                    |                             |
| Wy Accounts<br>Current & Savings | Adhoc Payment                                                  | If Aug 2023<br>BSP FINANCE (PNG) LTD                                                                                | PGK284.22                   |
| Term Deposits                    | Multiple Transfers                                             | r Money Pay Bills Favorites 16 Aug 2023<br>BEGUSA TRAVEL PLANNERS                                                   | PGK253.00                   |
| Loans and Finances               | Pay Bills                                                      | e payees Fund Transfer View Repeat                                                                                  |                             |
|                                  | Multiple Bill Payments                                         | illers History Transfers View All                                                                                   | Set Repeat Transfers        |
| Quick Access                     | Upcoming Payments Inquiry                                      |                                                                                                    |                             |
| Line<br>View Statement           | Payment Status Inquiry                                         |                                                                                                    |                             |
|                                  | Fund Transfer History                                          |                                                                                                    |                             |
|                                  | Repeat Transfers                                               |                                                                                                    |                             |
|                                  | Manage Payees & Billers                                        |                                                                                                    |                             |

#### Quick Reference Guide: Make Multiple Transfers

You're now on the Multiple Transfers screen. To make multiple transfers, follow these steps.

- 3. Under Payee 1, select an existing Payee from the Payee drop-down menu
- 4. Select your payment account from the Transfer From drop-down menu
- 5. Enter the payment amount in PGK. You can transfer up to PGK25,000 per day
- 6. Select **Now** under **Transfer When**. To transfer at a later date, select **Later** and choose the send date
- 7. Enter a description of the transfer in the **Optional Note** field
- 8. Select Save. Repeat these steps for Payee 2.

Submit S Cancel

| terrer .                                                                                                    | -                                                                                                    |                              |                                    |                                                                                                |
|----------------------------------------------------------------------------------------------------|----------------------------------------------------------------------------------------------------|------------------------------|------------------------------------|------------------------------------------------------------------------------------------------|
| TEST PAYEE 1 🛞                                                                                                    | 3                                                                                                    |                              | Ū                                  | (8)                                                                                            |
| TECT DAVIES 4                                                                                                    | _                                                                                                    |                              |                                    |                                                                                                |
| Account Number                                                                                                    | Account Type                                                                                                    | Account Name                 |                                    |                                                                                                |
| 111122223330                                                                                                    | Internal                                                                                                    | TEST PAYEE 1                 |                                    |                                                                                                |
|                                                                                                    |                                                                                                    |                              |                                    | Paying multiple payees at once is easy with<br>the BSP Digital Hub Multiple Transfers          |
| FINANCIAL DETAILS                                                                                                    |                                                                                                    |                              |                                    | service. You can specify details for each<br>transfer record and to save additional time.      |
| ransfer From                                                                                                    |                                                                                                    |                              |                                    | copy the details of one record on to the next.<br>You can select different accounts from which |
| 0000111122220                                                                                                    |                                                                                                    |                              |                                    | you want funds transferred to each payee                                                       |
| Ialance : PGR88.12                                                                                                    |                                                                                                    |                              |                                    | transfer is to be made.                                                                        |
| Amound                                                                                                    |                                                                                                    |                              |                                    | Lets do a Multiple Transfer.                                                                   |
| PGK V                                                                                                    | PGK1.00 5                                                                                                    |                              |                                    | 1. Under Payee 1, Select "Existing                                                             |
|                                                                                                    | View Limits                                                                                                    |                              |                                    | Payee"<br>2. Select Account you wish to transfer                                               |
| ransfar Whan                                                                                                    |                                                                                                    |                              |                                    | <ol> <li>Input "Amount"</li> <li>Select to transfer "Now"</li> </ol>                           |
| Now O Later 6                                                                                                    |                                                                                                    |                              |                                    | 5. Input optional note as payment                                                              |
|                                                                                                    | _                                                                                                    |                              |                                    | 6. Click "Save" to capture payment                                                             |
| (ole (Optional)                                                                                                    | 7                                                                                                    |                              |                                    | <ol> <li>Repeat process for Payee 2, and click</li> </ol>                                      |
|                                                                                                    |                                                                                                    |                              |                                    | "Save"<br>8. Click "Submit" to confirm payment                                                 |
| 8 Characters Left                                                                                                    |                                                                                                    |                              |                                    | details before processing                                                                      |
|                                                                                                    |                                                                                                    |                              |                                    | An OTP will be sent to your email/SMS or<br>you generate a soft token from BSP Pay             |
| B                                                                                                    |                                                                                                    |                              |                                    | Secure, upon input the payment is                                                              |
| El save                                                                                                    | a Copy & Save                                                                                                    |                              |                                    | processes.                                                                                     |
|                                                                                                    |                                                                                                    |                              |                                    | on the Link.                                                                                   |
|                                                                                                    | A REAL PROPERTY AND A REAL PROPERTY AND A REAL |                              |                                    |                                                                                                |
| TEST PAYEE 2<br>Account Number<br>1111222233301<br>PINANCIAL DETAILS<br>namber From<br>00000111122220                                                                                                    | Account Type<br>Internal                                                                                                    | Account Name<br>TEST PAYEE 2 |                                    |                                                                                                |
| TEST PAYEE 2<br>Account Number<br>1111222233301<br>PINANCIAL DETAILS<br>randler Prom<br>0000111122220<br>biences. (*Core.12<br>kentont                                                                                                    | Account Type<br>Internal                                                                                                    | Account Name<br>TEST PAYEE 2 |                                    |                                                                                                |
| TEST PAYEE 2<br>Account Number<br>1111222233301<br>PINANCIAL DETAILS<br>randler Prom<br>0000111122220<br>Leiners: I*GRB.12<br>kentent<br>PGK.                                                                                                    | Account Type<br>Internal                                                                                                    | Account Name<br>TEST PAYEE 2 |                                    |                                                                                                |
| TEST PAYEE 2<br>Account Number<br>1111222233301<br>PINANCIAL DETAILS<br>randiar From<br>000001111222200<br>Jalance: PGK8.32<br>Antonia<br>PGK V                                                                                                    | Account Type<br>Internal                                                                                                    | Account Name<br>TEST PAYEE 2 |                                    |                                                                                                |
| TEST PAYEE 2<br>Account Number<br>1111222233301<br>PINANCIAL DETAILS<br>randler From<br>000001111222200<br>balance: PGK88.12<br>eerond<br>PGK $\checkmark$                                                                                                    | Account Type<br>Internal                                                                                                    | Account Name<br>TEST PAYEE 2 |                                    |                                                                                                |
| TEST PAYEE 2<br>Account Number<br>1111222233301<br>RNANCIAL DETAILS<br>familier Prom<br>000001111222200<br>Inlence: PGK80.12<br>Annotes: PGK80.12<br>Annotes: PGK8 | Account Type<br>Internal                                                                                                    | Account Name<br>TEST PAYEE 2 |                                    | 7                                                                                              |
| TEST PAYEE 2 Account Number 111122233301  INANCIAL DETAILS Insurface From 00000111122220  Islances: PGK86.12 Islances: PGK86.12                                                                                                    | Account Type<br>Internal                                                                                                    | Account Name<br>TESTPAYEE2   | ore characters, up to a maximum of | 1                                                                                              |
| TEST PAYEE 2<br>Account Number<br>111122233301                                                                                                    | Account Type<br>Internal                                                                                                    | Account Name<br>TESTPAYEE2   | ore characters, up to a maximum of | ]                                                                                              |
| TEST PAYEE 2 Account Number 111122233301  INANCIAL DETAILS Insurface From 0000111122220  Idence: PGK86.12 Idence: PGK86.12 Idence: Caller Caller Call                                                                                                    | Account Type<br>Internal<br>PGK1.00<br>View Limits                                                                                                    | Account Name<br>TESTPAYEE2   | ore characters, up to a maximum of | ]                                                                                              |
| TEST PAYEE 2 Account Number 111122233301  INANCIAL DETAILS Insurface From 0000111122220  Idence: PGK86.12 Idence: PGK86.12 Idence: PGK  Itander When Itander When Itander When Itander When Itander Uber Itander Uber                                                                                                    | Account Type<br>Internal<br>PGK1.00<br>View Limits                                                                                                    | Account Name<br>TESTPAYEE2   | ore characters, up to a maximum of |                                                                                                |
| TEST PAYEE 2 Account Number 111122233301  INANCIAL DETAILS Insurface From 0000111122220  Idence: PGK88.32 Idence: PGK88.32 Idence: PGK  Itander When Itander When Itander When Itander When Itander Uthen Itander Uthen Itander Itander Uthen Itander Itander It                                                                                                    | Account Type<br>Internal<br>PGK1.00<br>View Limits                                                                                                    | Account Name<br>TESTPAYEE2   | ore characters, up to a maximum of |                                                                                                |
| TEST PAYEE 2<br>Account Number<br>1111222233301<br>RNANCIAL DETAILS<br>InnanGer Yean<br>00000111122220<br>Determine (Optime)<br>Read Control Control Control<br>Read Control Control Control<br>Read Control Control Control<br>Read Control Control Control<br>Read Control Control Control<br>Read Control Control Control<br>Read Control Control Control<br>Read Control Control Control<br>Read Control Control Control Control<br>Read Control Control Control Control Control<br>Read Control Control Con                                                                                                    | Account Type<br>Internal<br>PGK1.00<br>View Limits                                                                                                    | Account Name<br>TEST PAYEE 2 | are characters, up to a maximum of |                                                                                                |
| TEST PAYEE 2 Account Number 111122233301 INANCIAL DETAILS Franker Train 0000111122220 Interest Interest POX88.12 Franker Ween Interest Poxee Interest Poxee                                                                                                    | Account Type<br>Internal<br>PGK1.00<br>View Limits                                                                                                    | Account Name<br>TEST PAYEE 2 | ore characters, up to a maximum of |                                                                                                |
| TEST PAYEE 2 Account Number 1111222233301 PINANCIAL DIETAILS randler Prom 0000111122220 biseces. PGR8.12 wentent PGR PGR PGR Catler Catler Cat                                                                                                    | Account Type<br>Internal<br>PGK1.00<br>View Limits                                                                                                    | Account Name<br>TEST PAYEE 2 | ore characters, up to a maximum of |                                                                                                |

- 9. To add additional payments, click **Add Another Payment** and repeat the steps. You can add up to a maximum of 10 payments.
- 10. Select Submit

| <b>BSP</b>                                      | Dashboard Trends Payments        |                     | 🔍 🖂 🕐 Logout                                                                                                    |
|-------------------------------------------------|----------------------------------|---------------------|----------------------------------------------------------------------------------------------------|
| lultiple Transfers                              |                                  |                     |                                                                                                    |
| Favorites Transfer Money Ad                     | Ihoc Transfer Multiple Transfers | Upcoming Payments P | Payment Status Enquiry Fund Transfer Histor >                                                                                                    |
| Payee 1                                         |                                  |                     |                                                                                                    |
| Payee Transfer From<br>TEST PAYEE 1 00001111222 | 220 PGK1.00                      |                     | ®                                                                                                    |
| Payee 2                                         |                                  |                     |                                                                                                    |
| Payee Transfer From<br>TEST PAYEE 2 00001111222 | 220 PGK1.00                      |                     | Paying multiple payees at once is easy with<br>the BSP Digital Hub Multiple Transfers<br>service You can specific details for each                                                                                                    |
| Add Another Payment 9                           |                                  |                     | transfer record and to save additional time,<br>copy the details of one record on to the next.<br>You can select different accounts from which<br>you want funds transferred to each payee<br>and also select different dates on which each<br>transfer is to be made.                                                                                                    |
| Submit (2) Cancel 10                            |                                  |                     | Lets do a Multiple Transfer.                                                                                                    |
| Submit Cancel                                   |                                  |                     | 1. Under Payee 1, Select "Existing<br>Payee"     2. Select Account you wish to transfer<br>Input "Amount"     4. Select to transfer "Now"     5. Input optional note as payment<br>description.     6. Click "Save" to capture payment<br>description     7. Repeat process for Payee 2, and click<br>"Save"     8. Click "Submit" to confirm payment<br>details before processing |
|                                                 |                                  |                     | An OTP will be sent to your email/SMS or<br>you generate a soft token from BSP Pay<br>Secure, upon input the payment is<br>processed.                                                                                                    |
|                                                 |                                  |                     | To learn how to do a Multiple Transfer click<br>on the Link.                                                                                                    |
| ick to Dashboard                                |                                  |                     |                                                                                                    |
|                                                 |                                  |                     |                                                                                                    |

11. If the payment details are correct, select **Confirm**. If not, select **Back** to revise the information or **Cancel** to exit the screen

| Expand All Coll         | apse All                    |                   |                           |        |  |
|-------------------------|-----------------------------|-------------------|---------------------------|--------|--|
| Payee<br>TEST PAYEE 1   | Transfer From 0000111122220 | Amount<br>PGK1.00 | Value Date<br>04 Aug 2023 | $\sim$ |  |
| Payee 2<br>TEST PAYEE 2 | Transfer From 0000111122220 | Amount<br>PGK1.00 | Value Date<br>04 Aug 2023 | $\sim$ |  |

#### **Payment Verification**

Verify your payment using your preferred verification method when registering for BSP Internet Banking:

#### **Option 1 - Mobile and Email Verification**

A verification code will be sent to your registered mobile number and email address.

- 1. Enter the verification code in the designated space
- 2. Select Submit

| A verification code has b | een sent to your registered mobile | e number. Please enter that code below to complete th |
|---------------------------|------------------------------------|-------------------------------------------------------|
| Verification Code         |                                    | ø                                                     |
| Resend Code               |                                    |                                                       |
| Attempts Left             |                                    |                                                       |
| 3                         |                                    |                                                       |
|                           |                                    |                                                       |
| Reference Number          |                                    |                                                       |
| 625135                    |                                    |                                                       |

#### **Option 2 – Soft Token Verification**

Using the **BSP PNG PaySecure App** on your mobile device to generate a One Time Password (OTP).

- 1. Enter the One Time Password (OTP) into the One Time Password field
- 2. Select Submit

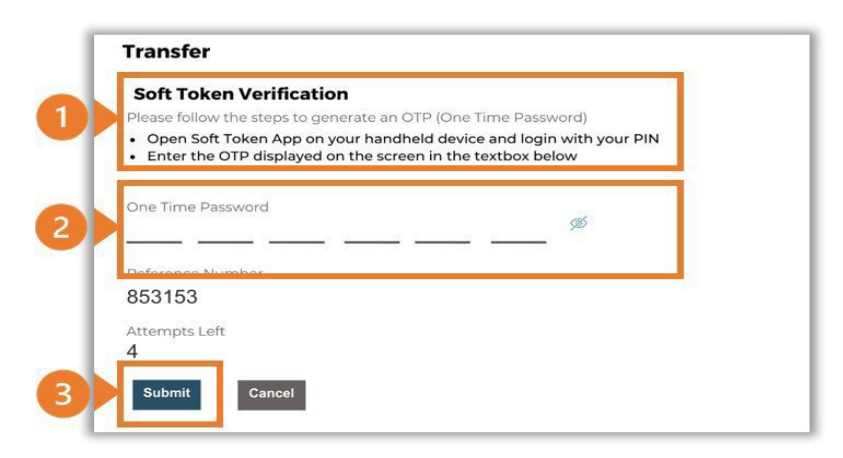

#### **Option 3 – Security Question**

Answering one of five (5) security questions.

1. Answer the question

#### 2. Select Submit

Note: If you answer incorrectly, another question will be displayed. Repeat the above steps.

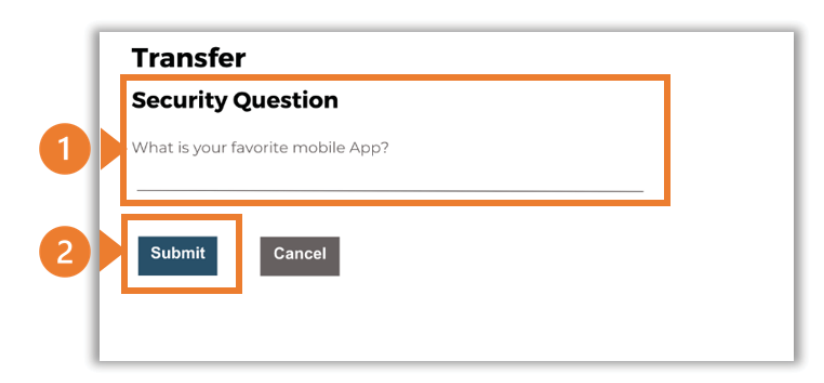

Once the verification process is complete, the confirmation screen shows your transfers were initiated successfully.

1. Click Status to view the status of your multiple transfers, noting any completed or failed payments.

| = <b>IIIBSP</b>                                                                | Dashboard Trends Payments           | 🔍 🖂 🖰 Logout |
|--------------------------------------------------------------------------------|-------------------------------------|--------------|
| Multiple Transfers                                                             |                                     |              |
| Transfers initiated successfully.                                              |                                     |              |
| Click the status link to view the status of<br>What would you like to do next? | each transfe <mark>l. Status</mark> |              |
| Go To Dashboard More Payment O                                                 | ptions                              |              |

| Itiple Transfers Status       |               |                        |                    |        |                                                                |  |
|-------------------------------|---------------|------------------------|--------------------|--------|----------------------------------------------------------------|--|
| Payee                         | From Account  | Date & Amount          | Host Reference No. | Status | Failure Reason                                                 |  |
| TEST PAYEE 1<br>111122223330  | 0000111122220 | 08 Aug 2023<br>PGK1.00 | _                  | Failed | Source Account has insufficient<br>balance                     |  |
| TEST PAYEE 2<br>1111222233301 | 0000111122220 | 08 Aug 2023<br>PGK1.00 | _                  | Failed | System cannot process the request currently. Please try later. |  |

#### Additional Support

Please contact the BSP Customer Call Centre: **Phone:** (+675) 320 1212 or 7030 1212 **Email:** <u>servicebsp@bsp.com.pg</u>

#### Disclaimer

The accounts used in this guide are fictitious and contain non-customer data.

#### **Copyright Information**

All rights reserved world-wide under international copyright agreements. No part of this document can be reproduced, stored in a retrieval system, or transmitted in any form or by any means, electronic, mechanical, photocopying, recording, or otherwise without the prior written permission of BSP Financial Group Limited.